# 企管系管理學碩士班

### 

## 適用於113學年度畢業生

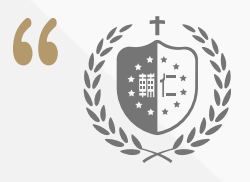

# 符合口試資格?

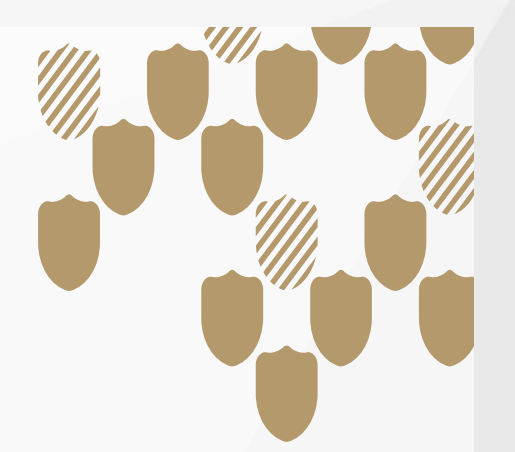

1.課程:

\*基礎課程(經濟、會計、統計、管理) \*必修課程(含三選一及必選課程) \*東注領域課程(含核心、該領域選修課程)

\*專注領域課程(含核心、該領域選修課程)

2.TOEIC成績達750分(含)或TOEFL成績達對應等級分數者,提供成績單 正本經系辦審核後並登錄學生檢定系統,可免修英文課程。 若未達上述相關成績者,須提供2次成績之成績單正本,經系辦審核後登 錄學生檢定系統,方可補修指定之「高級英語會話」課程。

3.已參加2025.02.15舉辦的「論文計畫發表會」。

4.完成「臺灣學術倫理教育推廣資源中心」(http://ethics.nctu.edu.tw)網站,通過測驗取得修課證明,下載測驗結果MAIL寄回系辦存檔備查。

5.完成畢業條件三選一之規定(企業實習、海外服務學習、論文投稿研討會 或期刊)。

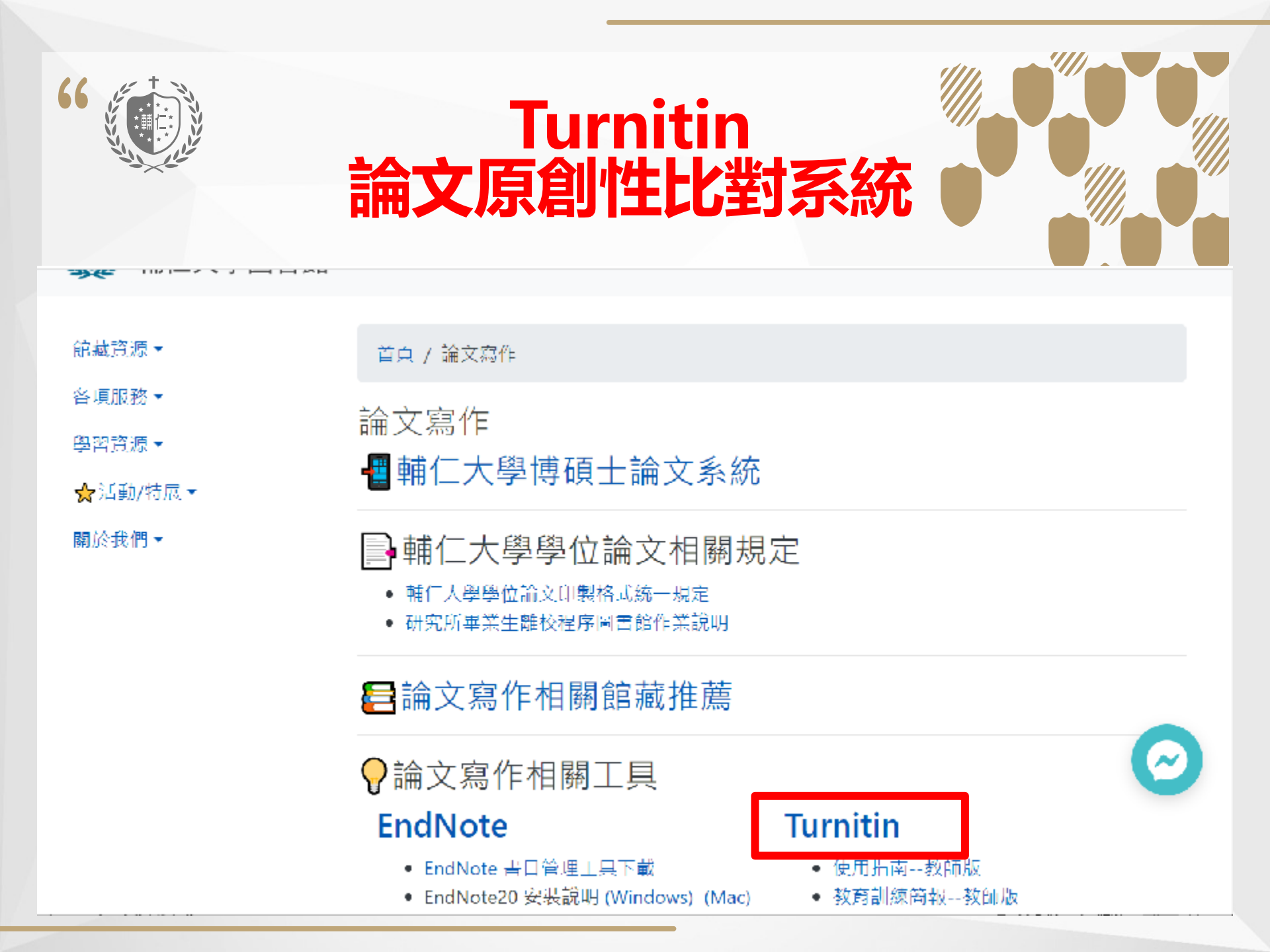

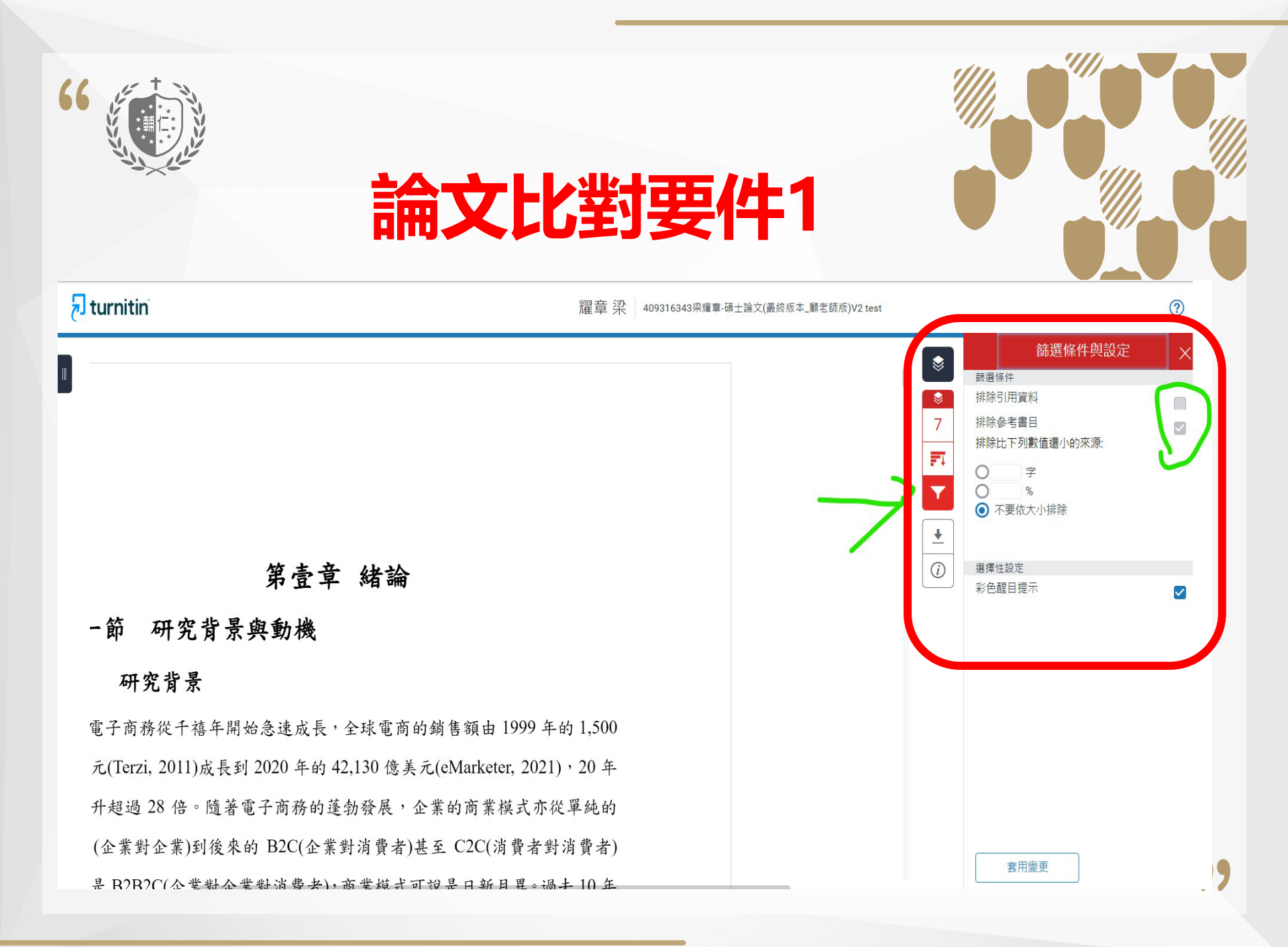

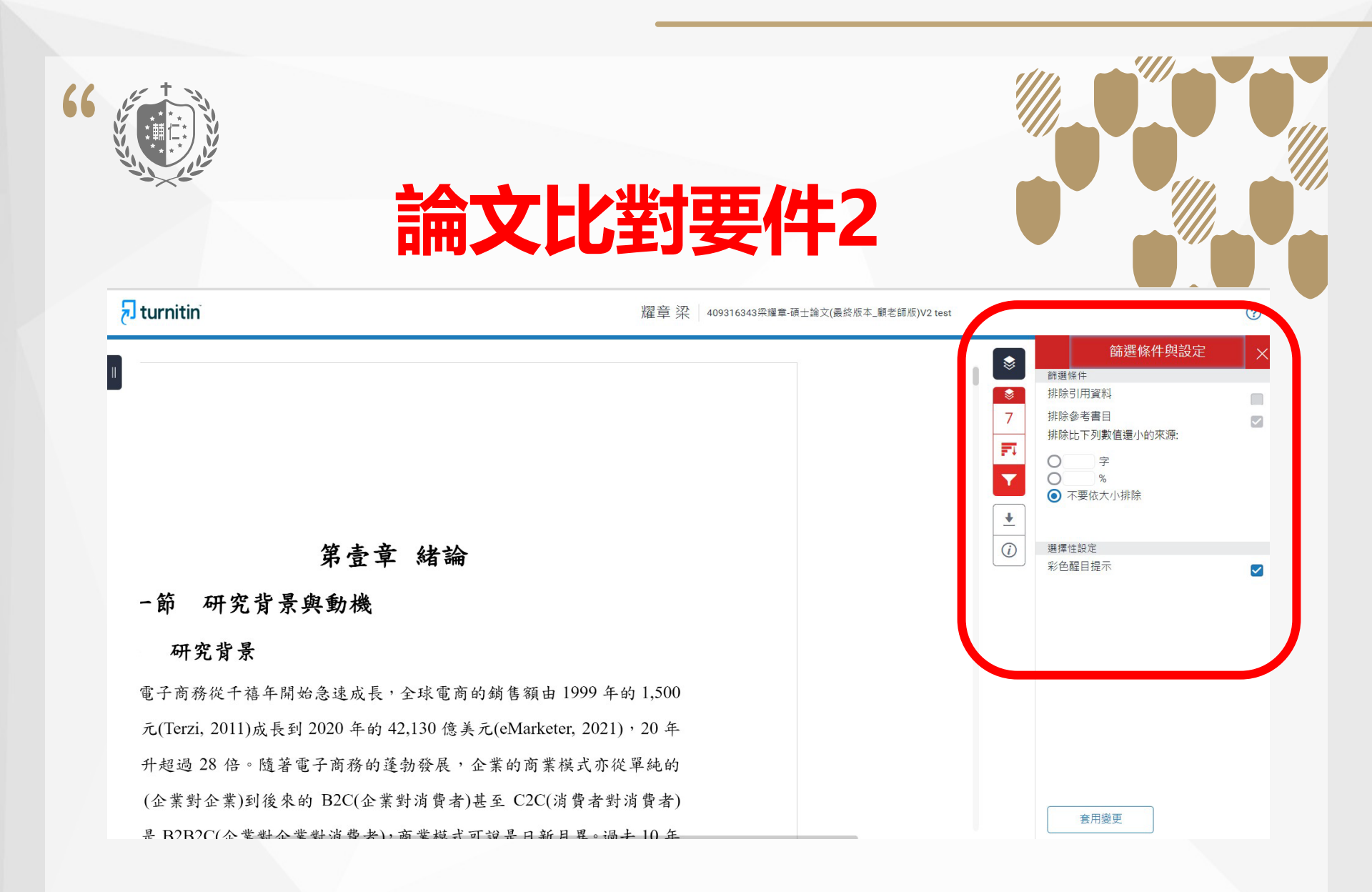

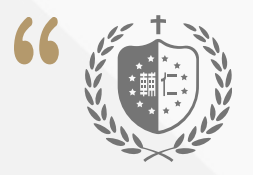

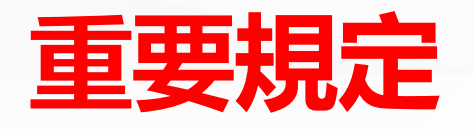

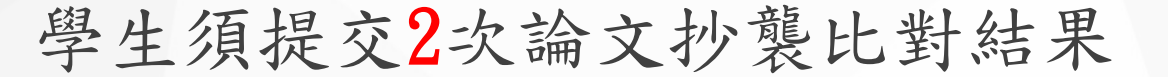

第1次於論文口試當天提供抄襲比對紙本資料給口試 委員,並於口試完成後繳交至系辦。論文抄襲比對 資料須有指導教授與學生簽名。

第2次論文修改完畢後論文審核時提供。論文抄襲比 對資料須有指導教授與學生簽名。

學生進行論文抄襲比對時,不含參考文獻及目錄。 另,抄襲比對相似度不得超過20%,若指導教授有更 嚴格之規定時,從之。

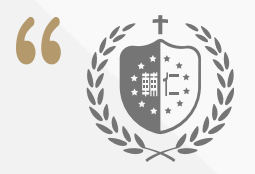

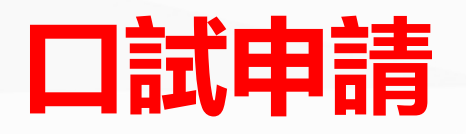

論文口試申請應於口試前17天完成(不含例假日), 請務必配合。

### 重要提醒

1.簽妥「論文口試核准同意書」。

2.至「博碩士學位系統」填妥口試申請相關資料。

2.1與指導教授確認論文中(英)文名稱、論文口試時間、口試委員及口試地點。

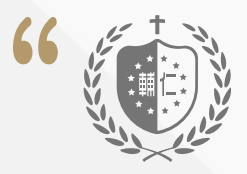

# 口試申請(續1)

2.2請指導教授邀請其中一位口試委員擔任本次口試召集人(大多為校外委員)。

3.登錄博碩士學位系統時,如查不到口試委員資料,即表示該委員未曾來過本校參與學位口試,又因有個資問題,可拜託指導教授詢問或請系辦協助處理。

4. 如委員近年有升等職級(助理教授升副教授, 副教授升教授)者,則需提供新的教師證號給系 辦進行系統變更。

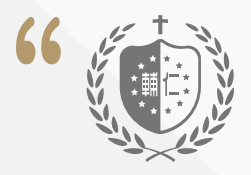

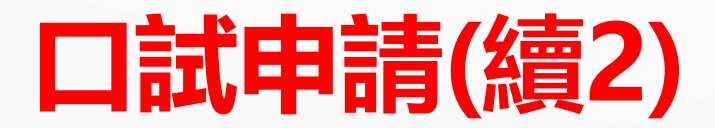

5. 系統中務必要填寫「學術倫理測驗證號,原則上 大多為S開頭」,如果測驗結果證號不是S開頭,可 能是P或R或其他字母,系辦會將測驗結果送交教務 處確認,如無問題才能填報系統後送出,但如有問 題,需重新考試。

 6. 系辦收到系統發出的信件後,將進行審核及確認, 如無問題即將表件儲存為PDF格式寄給同學,請印 出後指導老師學生本人都須簽名後再送至系辦公室。
 \* 將「論文口試核准同意書」及「碩士學位考試申 請表」兩項紙本資料繳交至系辦才算完成申請程序」

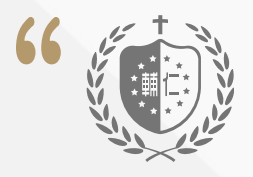

# 口試申請(續3)

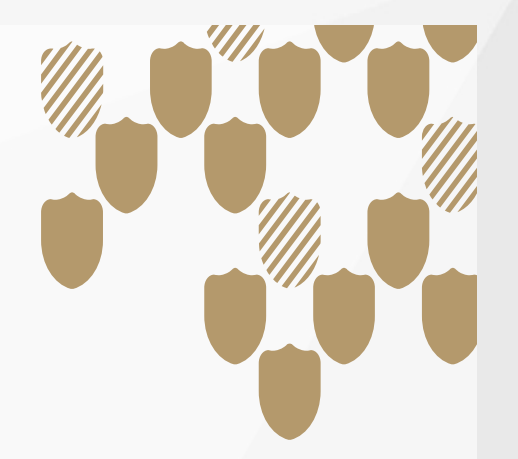

7. 確認口試委員當日交通工具。

8. 如口試委員為自行開車來口試,須提供車號給系辦,才能申請校園進出。

9. 如口試委員學校屬新竹以南,交通費以搭乘高鐵 (經濟艙)提出申請,口試當日系辦將提供回郵信 封,請口試委員返回後將高鐵票根寄回輔大。

上述也須於申請時一併完成~

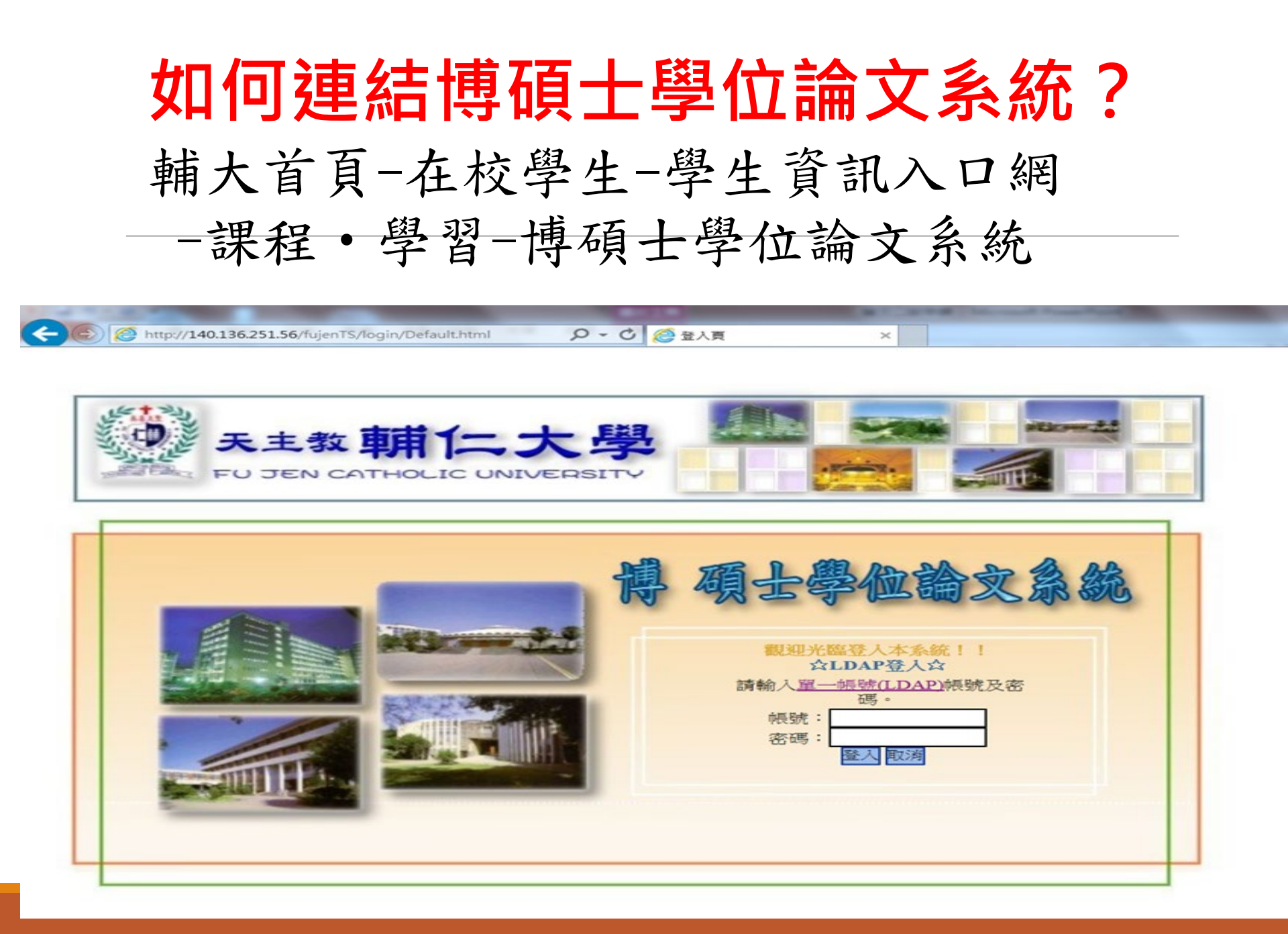

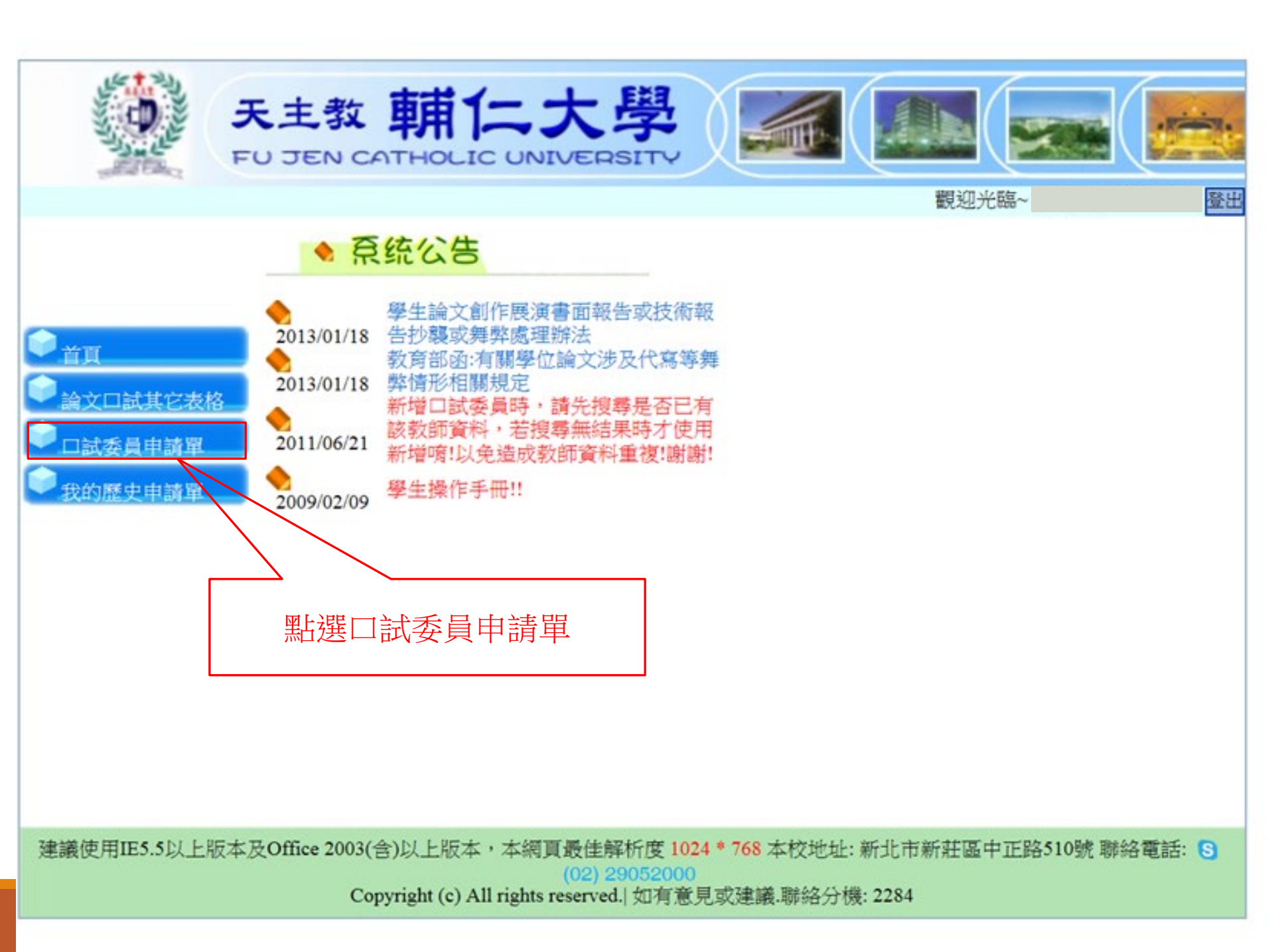

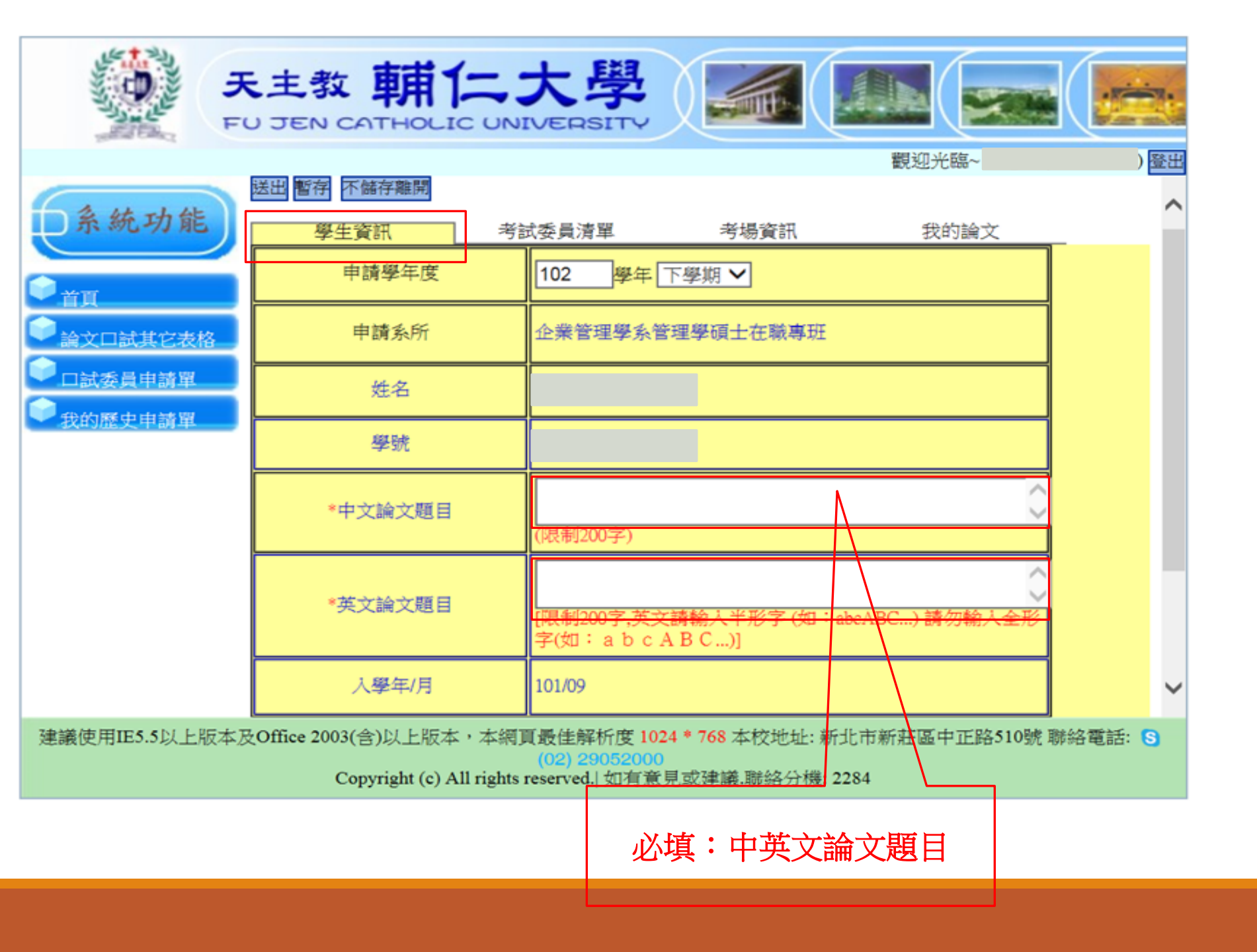

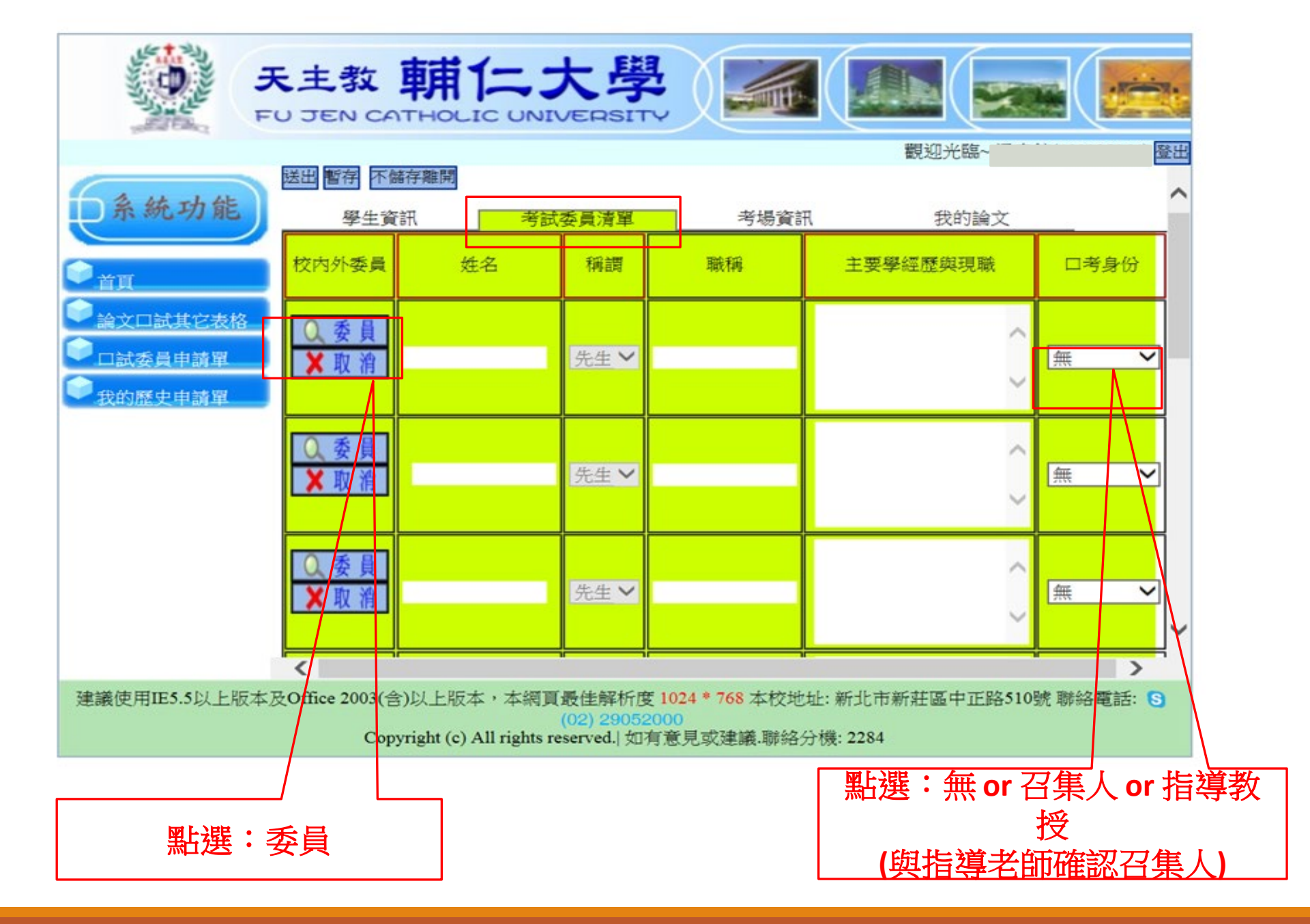

| 新增                                        | 一推之                       | 「鶏湯                       | 職務                            |                                                         |
|-------------------------------------------|---------------------------|---------------------------|-------------------------------|---------------------------------------------------------|
| (全)人文藝術                                   | 建用密                       | 牛牛                        | 副動授                           | 漆園波易大學哲學博士輔仁大學全人教育中心。                                   |
| (全)人文藝術<br>(全)人文藝術                        | 器任吉                       | 先生                        | 識師                            | 美國羅繼拉大學電影及電影製作碩十                                        |
| (全)社會科學                                   | 林麗珊                       | 女士                        | 教授                            | 警察大學行政管理學系教授                                            |
| 大眾傳播學系                                    | 唐維敏                       | 先生                        | 副教授                           | 輔仁大學比較文學博士                                              |
| 大眾傳播學研究所                                  | 關紹箕                       | 先生                        | 教授                            | 政治大學新聞所博士                                               |
| 大眾傳播學研究所                                  | 林靜伶                       | 女士                        | 教授                            | 美國俄亥俄州立大學傳播博士                                           |
| 大眾傳播學研究所                                  | 吳宜業                       | 女士                        | 教授                            | 美國南伊利諾州立大學新聞所博士                                         |
| 大眾傳播學研究所碩士班                               | 蕭富峰                       | 先生                        | 副教授                           | 政治大學企管所博士                                               |
| 大眾傳播學研究所碩士班                               | 洪雅慧                       | 女士                        | 教授                            | 美國威斯康辛州立大學麥迪遜分校大傳博士                                     |
| 大眾傳播學研究所碩士班                               | 張惠蓉                       | 女士                        | 教授                            | 美國密西根州立大學傳播學院博士                                         |
| 大眾傳播學研究所碩士班                               | 林維國                       | 先生                        | 副教授                           | 美國威斯康辛大學傳播博士                                            |
| 大眾傳播學研究所碩士班                               | 陳春富                       | 先生                        | 副教授                           | 美國西北大學傳播研究系博士大傳研究所副教授                                   |
| 大眾傳播學研究所碩士班                               | 習賢徳                       | 先生                        | 副教授                           | 台灣大學三民主義研究所博士                                           |
| 中國文學系                                     | 王初慶                       | 先生                        | 教授                            | 輔仁大學中國文學研究所碩士                                           |
| 中國文學系                                     | 黃湘陽                       | 先生                        | 教授                            | 輔仁大學中國文學研究所碩士                                           |
| ŧ                                         | 共250頁                     | •                         | 目前在                           | 第 1 🗸 頁 🕞 下一頁 🕅 🖊                                       |
|                                           |                           | _                         |                               |                                                         |
| 5.5以上版本及Office 2003(含)以上版<br>Copyright (d | 反本,本網丁<br>c) All rights r | 〔最佳角<br>(02)2<br>reserved | ¥析度 10<br>19052000<br>1.  如有意 | 24 * 768 本校地址: 新北市新莊區中正路510號 聯絡電話: 📀<br>見或建議.聯絡分機: 2284 |

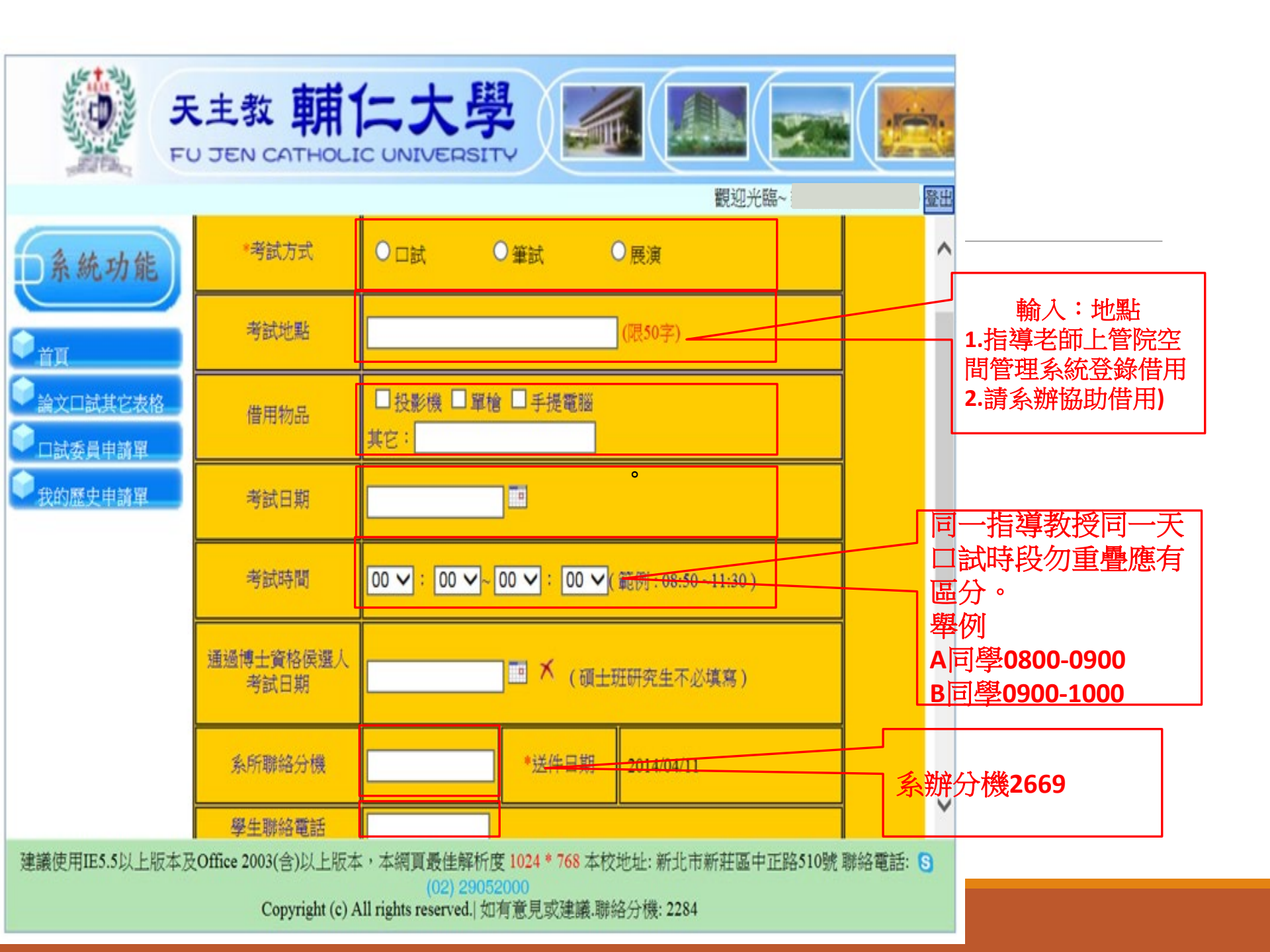

## 學位口試申請系統新增SDGs設定說明

#### 送出 暫存 不儲存離開

| 學生資訊                                                         | 考試委員清單                                              | 考場資訊                | 我的論文 | 設定SDGs |  |  |
|--------------------------------------------------------------|-----------------------------------------------------|---------------------|------|--------|--|--|
| □ SDG01-終結〕                                                  | 貧窮(No Poverty)                                      |                     |      |        |  |  |
| □ SDG02-消除的                                                  | 飢餓(Zero Hunger)                                     |                     |      |        |  |  |
| □ SDG03-健康與福祉(Good Health and Well-Being)                    |                                                     |                     |      |        |  |  |
| □ SDG04-優質書                                                  | 教育(Quality Education)                               |                     |      |        |  |  |
| □ SDG05-性別3                                                  | 平權(Gender Equality)                                 |                     |      |        |  |  |
| □ SDG06-淨水)                                                  | □ SDG06-淨水及衛生(Clean Water and Sanitation)           |                     |      |        |  |  |
| □ SDG07-可負担                                                  | 詹的潔淨能源(Affordat                                     | le and Clean Energy | 7)   |        |  |  |
| □ SDG08-合適的                                                  | □ SDG08-合適的工作及經濟成長(Decent Work and Economic Growth) |                     |      |        |  |  |
| □ SDG09-工業化、創新及基礎建設(Industry, Innovation and Infrastructure) |                                                     |                     |      |        |  |  |
| □ SDG10-减少                                                   | 不平等(Reduced Inequa                                  | lities)             |      |        |  |  |
| □ SDG11-永續                                                   | 成鄉(Sustainable Cities)                              | and Communities)    |      |        |  |  |
| □ SDG12-責任消費及生產(Responsible Consumption and Production)      |                                                     |                     |      |        |  |  |
| □ SDG13-氟候行動(Climate Action)                                 |                                                     |                     |      |        |  |  |
| □ SDG14-保育海洋生態(Life Below Water)                             |                                                     |                     |      |        |  |  |
| □ SDG15-保育陸域生態(Life on Land)                                 |                                                     |                     |      |        |  |  |
| □ SDG16-和平、正義及健全制度(Peace, Justice and Strong Institutions)   |                                                     |                     |      |        |  |  |
| □ SDG17-多元夥伴關係(Partnerships for the Goals)                   |                                                     |                     |      |        |  |  |

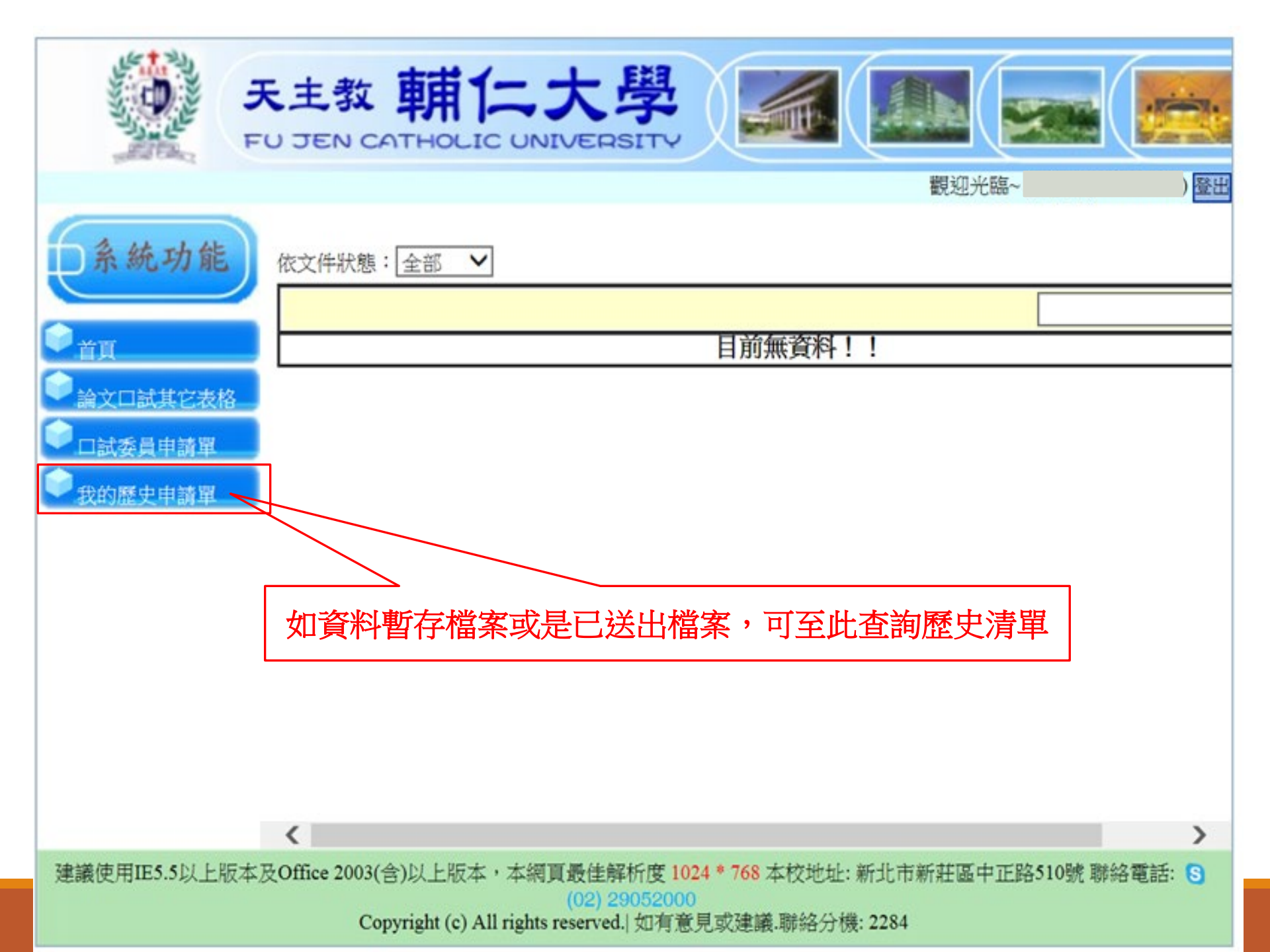

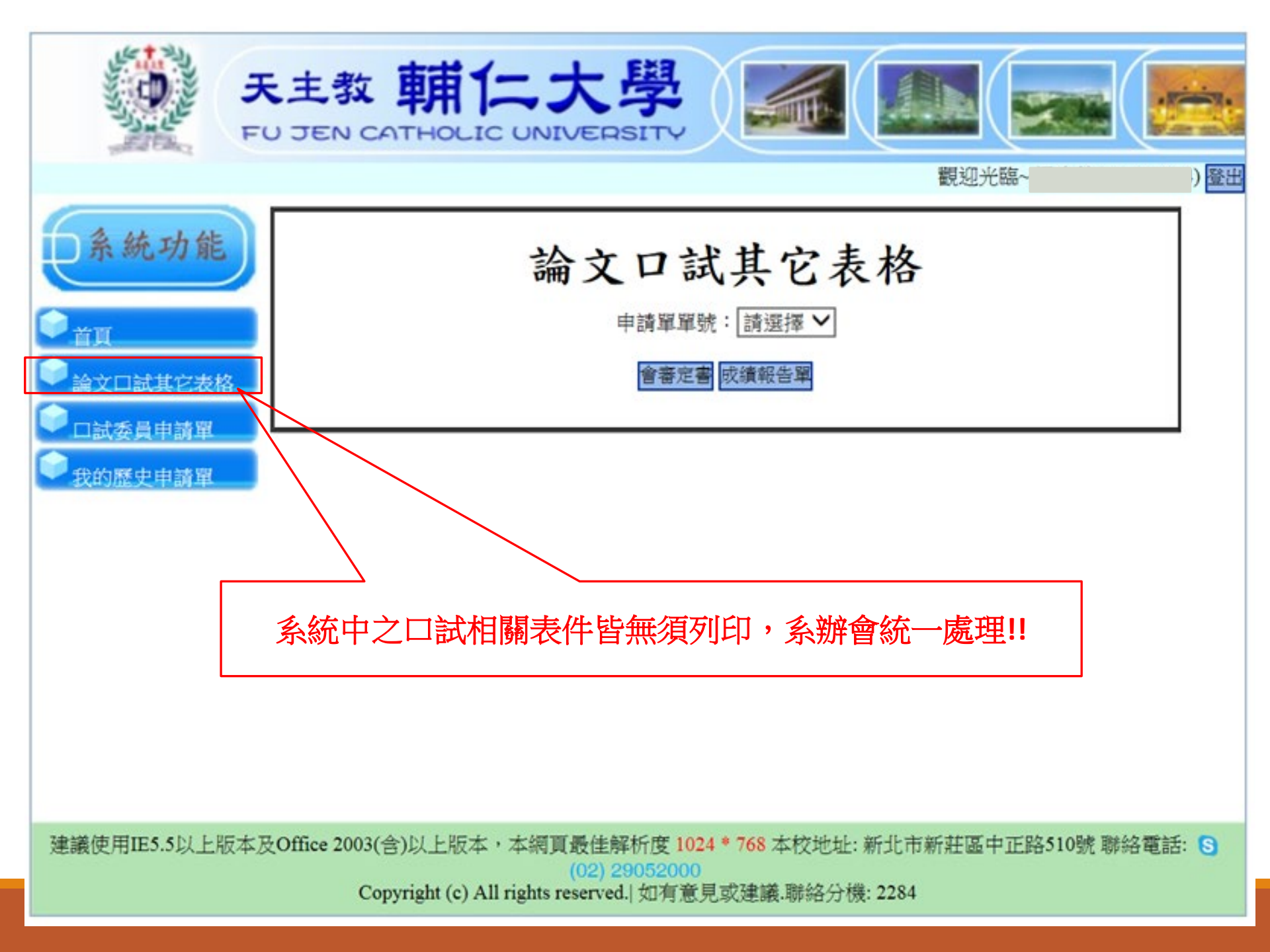

### 「論文口試核准同意書」

#### 論文口試核准同意書

茲同意學生 \_\_\_\_\_参加 113 學年度第 2 學期碩士論文口試

論文題目:

此篇論文涉及國際議題程度(如引用國外文獻、探究國際核心/非核心問

題、國際與在地連結性議題、研究架構引用國際相關理論......等)。

(1)□極低 (2)□低 (3)□中

(4)□高 (5)□極高

備註:若勾選 3(含)以上,則將於論文口試當日繼續勾選 AOL 之職能國

除视野宏觀思考能力:擁有國際觀並以其為思考脈絡

C1.2 洞察國際環境變動思維

(1)精準確認國際議題研究的核心問題

(2)研究國際議題與在地連結性

(3)研究架構與國際相關理論應用的適配性

指導老師:

中華民國 年 月 日

「碩士學位考試申請表」

|                                                                     | 天主教輔仁大                   | :學 113 年度下學航 | 企業管理學系管理學統主班 碩士學位考試中 | 讀表           |        |  |
|---------------------------------------------------------------------|--------------------------|--------------|----------------------|--------------|--------|--|
| ふび                                                                  | 15)名稱                    | 姓名/學號        | 翰文题目(中文/英文)          |              | 人學年/月  |  |
| 企業管理學系管理學碩士班                                                        |                          | 進名           | 中文論文题目               |              | 112/09 |  |
|                                                                     |                          | 学统           | 英文编文题目               |              |        |  |
| 校内外委員                                                               | 烂名/鎧書號                   | 稍調:晚桐        | 主要學經歷                | 時號           | 備註     |  |
| A 100 AN 100 AT 1                                                   | 姓名                       | 先生/女士        | **大學**系博士            |              | 指導教授   |  |
| 出来百姓学系                                                              | 教師檀書字號                   | 激病           | **大學**系副教授           |              |        |  |
| 校外                                                                  | 姓名                       | 先生/女士        | **大學**系博士            |              | 召集人    |  |
|                                                                     | 教師體書字號                   | 織物           | **大學**系副教授           |              |        |  |
| 校外                                                                  | 姓名                       | 先生/女上        | **大李**系博士            |              | 無      |  |
|                                                                     | 教師證書字號                   | 港框           | **大學**系副教授           |              |        |  |
|                                                                     |                          |              |                      |              |        |  |
|                                                                     |                          |              |                      |              |        |  |
|                                                                     |                          |              |                      |              |        |  |
|                                                                     |                          |              |                      |              |        |  |
|                                                                     |                          |              |                      |              |        |  |
|                                                                     |                          |              |                      |              |        |  |
| 考试方式:口就                                                             |                          | 考虑扩展: SL201  |                      | 申請书號:2024003 | \$83   |  |
| 考試口算:114/06/                                                        | □旗:114/06/25 考谢時間:15:00- |              | ~15:40               |              |        |  |
| 博士實格候讓入考試日期:                                                        |                          |              | 申請日期:113/05/22       |              |        |  |
| SDGs : SDG08                                                        |                          |              |                      |              |        |  |
| · · · · · · · · · · · · · · · · · · ·                               |                          |              |                      |              |        |  |
| 本。<br>本人已经知學您倫理提節,確認的年達反響術倫理情形,日常說愛冒符合太校懷十部、碩十部研究生態化素別說法第八條第四點提定,已經 |                          |              |                      |              |        |  |
| ※紀局期後或利告欄条人。                                                        |                          |              |                      |              |        |  |
| 學術倫理課程通過字號: S111001418 等生策名:                                        |                          |              |                      |              |        |  |
| 指導款設備範部事項                                                           |                          |              |                      |              |        |  |
| *本論文符合本所研究範疇,與本所訂定之核心能力及教學目標專業領域相符。                                 |                          |              |                      |              |        |  |
| *本論文經「Turnitin論文原創作出》系統」[1]對扫似唐指標符合本活論文原創作規範。                       |                          |              |                      |              |        |  |
| 指導教授簽名:                                                             |                          |              |                      |              |        |  |
| 素所承許人                                                               |                          | 系所主管         |                      | 演長           |        |  |
| 誤務組承辦人                                                              |                          | 課務組展         |                      | 教務長          |        |  |

一、口試申請依據本校博士班、蛋土班別完生學位考試辦法辦理,召集人及指導教授,需於佛註獨內註明。

二、學位考試以在較內學行為原則,若有特殊原因讀說明,並讓依所上規定時間前送回系所辦公室,以免延續發聘作業,

三、106 學年度超入學生需至「臺灣學術倫理教育推廣資源中心」集路教學平台修習「學術倫理教育」視程,並於本表讓意測驗通過字號。

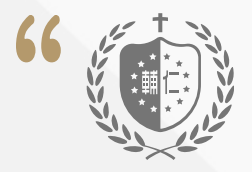

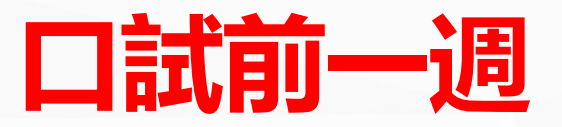

1.應確認並取得口試委員聯繫方式。

2.學校或系辦如製作完成口試委員聘函,將發信 告知同學請親自領回。應於口試一週前將

(1)論文口試本(2)口試委員聘函(3)口試教室地圖(4)其他.....

關於口試聘函提醒:

(1)校方出具之口試委員聘函,如曾於本系擔任
 過口試委員者,將不再發送。
 (2)十么山日始口 计 陳 丞

(2)本系出具的口試聘函。

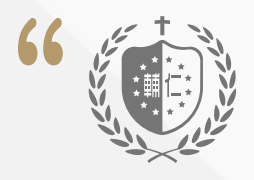

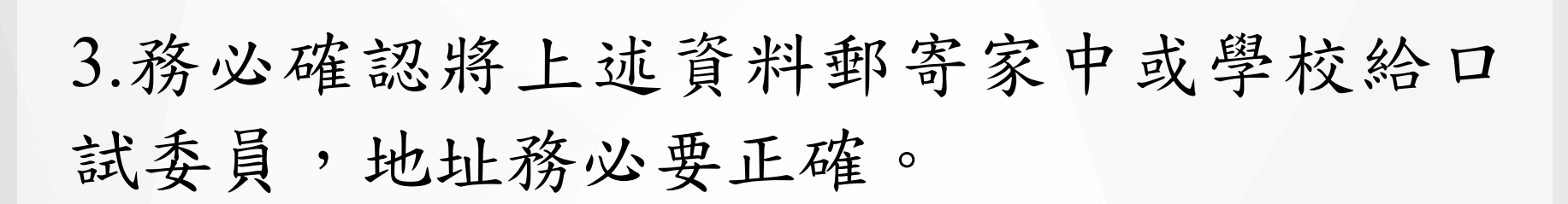

口試前一週(續)

4.郵寄後應寫Email或打電話跟口試委員告知 並請他留意資料,如有遺漏或問題才能盡快 處理。

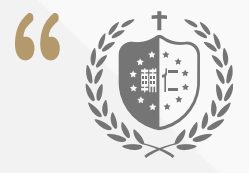

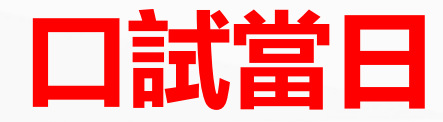

若遇非上班日或秘書請假⇔請先跟祕書確認如何領取口試資料袋

 1.口試當日建議提前1-2小時借鑰匙/門禁卡、器材(如:簡報筆、HDMI線...,如你的電腦是用APPLE請自行攜帶)、
 佈置場地、架設並測試所需器材,準備茶點等。

2.口試場地(上班時間)

\*如口試場地在利瑪竇大樓(如LM200、202、311),請攜帶學生證至LM204借口試場地鑰匙。如使用LM200教室 需自行攜帶筆電。

\*如口試地點在羅耀拉大樓(如SL201、245、246),則可 向指導老師或系辦借用門禁卡,並於口試完畢後歸還。

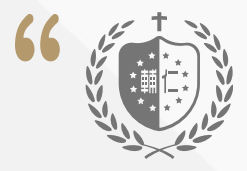

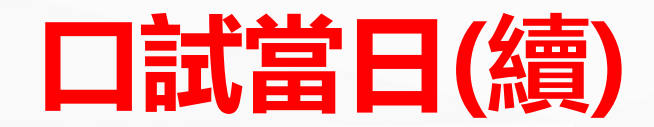

若遇非上班日或秘書請假⇔請先跟祕書確認如何領取口試資料袋

3.先與秘書約好時間,至系辦領取口試資料袋。

4.領取口試資料時,記得一併繳交論文抄襲比 對資料,確認後我會放入資料袋中,連同口試 資料袋一併再交給你。

5.再次提醒,論文抄襲比對資料須記得要有指 導老師及同學的簽名。

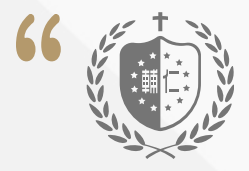

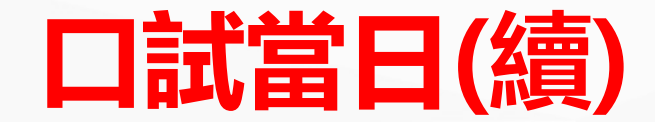

若遇非上班日或秘書請假⇔請先跟祕書確認如何領取口試資將袋
6.資料袋內含

- 口試公告、紙膠帶
- 論文比對資料、論文口試委員簽名單、論文口試成績報告單\*1
- ·碩士論文口試成績表\*3或\*4(論文屬共同指導)
- •論文修改完畢證明書\*1
- •論文指導費收據\*1或\*2(論文屬共同指導)
- □試費收據(如有車馬費會另附)、□試費\*3或\*4(論文屬
   共同指導)

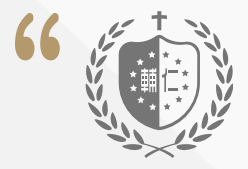

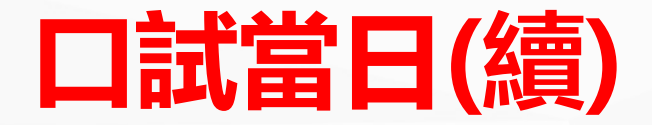

### 若遇非上班日或秘書請假⇔請先跟祕書確認如何領取口試資料袋

7. 口試前要記得將口試資料袋交給指導教授或依據指導老師要求放置於口試會場桌上。

 如遇論文題目異動(含中英文),平日可與 系辦公室聯繫,將其所有文件表格重新印製。
 如假日請以系辦所提供的檔案自行修改後印
 出,再請口試委員重新簽名。

9. 口試結束後,記得一定要重新至「博碩士 學位論文系統」更新論文題目,否則將影響 畢業程序及領取畢業證書時間。

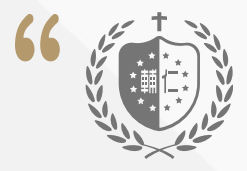

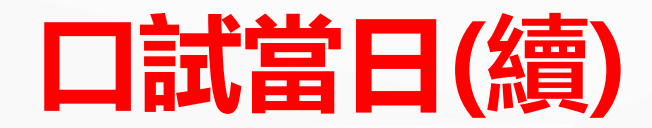

若遇非上班日或秘書請假⇔請先跟祕書確認如何領取口試資料袋
10. 場地復原、關掉設備電源、清除垃圾。
11. 歸還鑰匙到借用處LM204並領回壓的證件。
12. 將借用設備繳回系辦(如器材、門禁卡及口試資料袋),如口試資料袋由指導教授收回, 也請告訴系辦。

### 口試當日5

### 論文題目修改至「博碩士學位論文系統」更新論文題目

否則將影響畢業程序

| F.                                     | 主教 朝仁大學                                                                                                    |                          |
|----------------------------------------|----------------------------------------------------------------------------------------------------|--------------------------|
|                                        |                                                                                                    | 觀迎光臨~ ) 登出               |
| <b>○</b> 系統功能                          | 依文件狀態:全部 🖌                                                                                                   |                          |
|                                        |                                                                                                    |                          |
| ŤΙ                                     | 目前無資                                                                                                    | 將 ! !                    |
| 10000000000000000000000000000000000000 |                                                                                                    |                          |
| ●□試委員由諸軍                               |                                                                                                    |                          |
| ● 我的歷史申請單                              |                                                                                                    |                          |
|                                        |                                                                                                    |                          |
|                                        |                                                                                                    |                          |
|                                        |                                                                                                    |                          |
|                                        | 影                                                                                                    | <b>→題日</b>               |
|                                        |                                                                                                    |                          |
|                                        |                                                                                                    |                          |
|                                        |                                                                                                    |                          |
|                                        | <                                                                                                    | >                        |
| 建議使用IE5.5以上版本及                         | Office 2003(含)以上版本,本網頁最佳解析度 1024 * 768 本校<br>(02) 29052000<br>Copyright (c) All rights reserved, 如有寶見或建議. 聽編 | 地址:新北市新莊區中正路510號 聯絡電話: S |

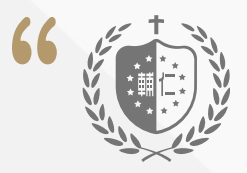

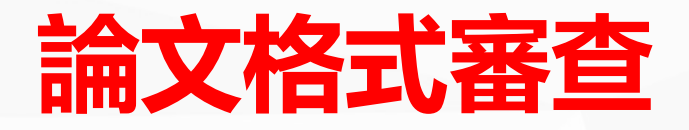

口試結束後盡快修改論文內容,經指導教授確認同意後,提供

(1)論文修改完畢證明書,如有共同指導需兩位 指導教授都需要簽名。

(2)論文抄襲比對資料上面須有指導教授與學生 簽名。(提醒,學生提交論文抄襲比對系統之電 子檔不含參考文獻及目錄。另,抄襲比對相似度 不得超過20%,若指導教授有更嚴格之規定時, 從之。)

(3)最終版之論文電子檔。

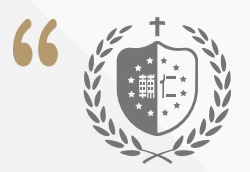

# 正式裝訂論文

1. 論文裝訂次序,依照學校學位論文印製格式統一規定。

內頁依序為:空白頁、封面、口試委員簽名 單、論文中英文摘要。若有其它頁面資料(如序 文、謝辭),依序加於論文摘要頁之後,無則免 之,其次為目錄,之後接論文正文。辦理離校 時繳交論文3本至學校圖書館。

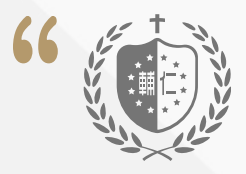

## 正式裝訂論文

2. 論文確認後,

※浮水印設定:WORD-版面配置-浮水印-自訂 浮水印-圖片浮水印-選取圖片-縮放比例100%-刷 淡-套用。

※請用PDF檔上傳到相關網站 自111學年度起,上傳輔大圖書館不用加浮水印 ,上傳國圖要加浮水印。

※論文本的數量,依據學術倫理原則,應該要 寄給口試委員,但,請同學自己評斷。

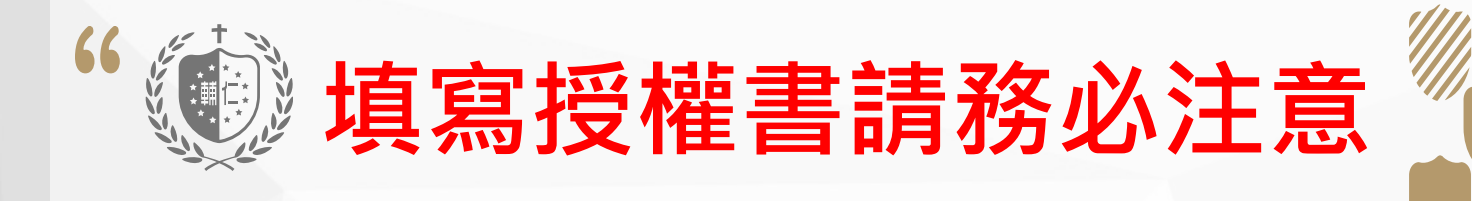

 為確保學位論文品質落實學術自律,依學 位授予法第十六條規定,論文皆以公開為原則, 紙本依據要求須立即公開。

 2.本系111學年度畢業之碩士班暨碩士在職專 班研究生,其「紙本」論文、「電子檔」論文 預設皆全數公開。

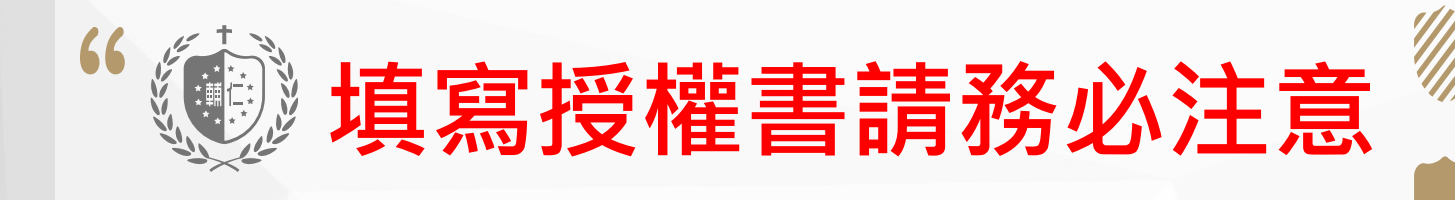

3.電子檔若涉及機密、專利事項或依法不得 提供,並經指導教授與系所主管認定者,學 位論文得延後公開,延後公開須訂定合理期限,至多為五年。著作人延後公開論文者需 先於完成學位考試後修改論文時提出申請, 說明不公開理由,必要時須檢附證明文件, 指導教授及系主任審核同意後,始得進行不 立即公開作業並提申請表。

### 上傳論文-國家圖書館 填寫授權書

 請於臺灣博碩士論文知識加值系統建置論文,網址為 <u>https://cloud.ncl.edu.tw/theme/theme01\_tmpl/index\_log</u> <u>in.php?error\_userid=</u>,並列印博碩士論文電子檔案上網授 權書。

進入系統的帳號密碼由國家圖書館系統轉發,不是系辦寄的信!! 信件標題應為:###研究生### 您好!您的學位論文線上建檔帳號與密碼已正式啟用,寄件日期為每年 5~6 月。
 授權書列印後簽名,離校時繳交至學校圖書館,以便辦理授權管理事宜。

### 上傳論文-輔大圖書館 填寫授權書

1. 請於輔仁大學博碩士論文系統建置論文網址為 http://etd.lib.fju.edu.tw/cgibin/gs32/gsweb.cgi/ccd=JSGga\_/thesislogin?

進入系統的帳號密碼與進圖書館系統的帳號密碼同,如尚未使 用,請先進圖書館「讀者記錄查詢」,輸入學號及設定密碼, 並按「提出」,再進「輔仁大學博碩士論文系統」輸入基本資 料即可上傳,如有疑問,請洽圖書館

 授權書列印後簽名,離校時繳交至學校圖書館,以便辦理授 權管理事宜。

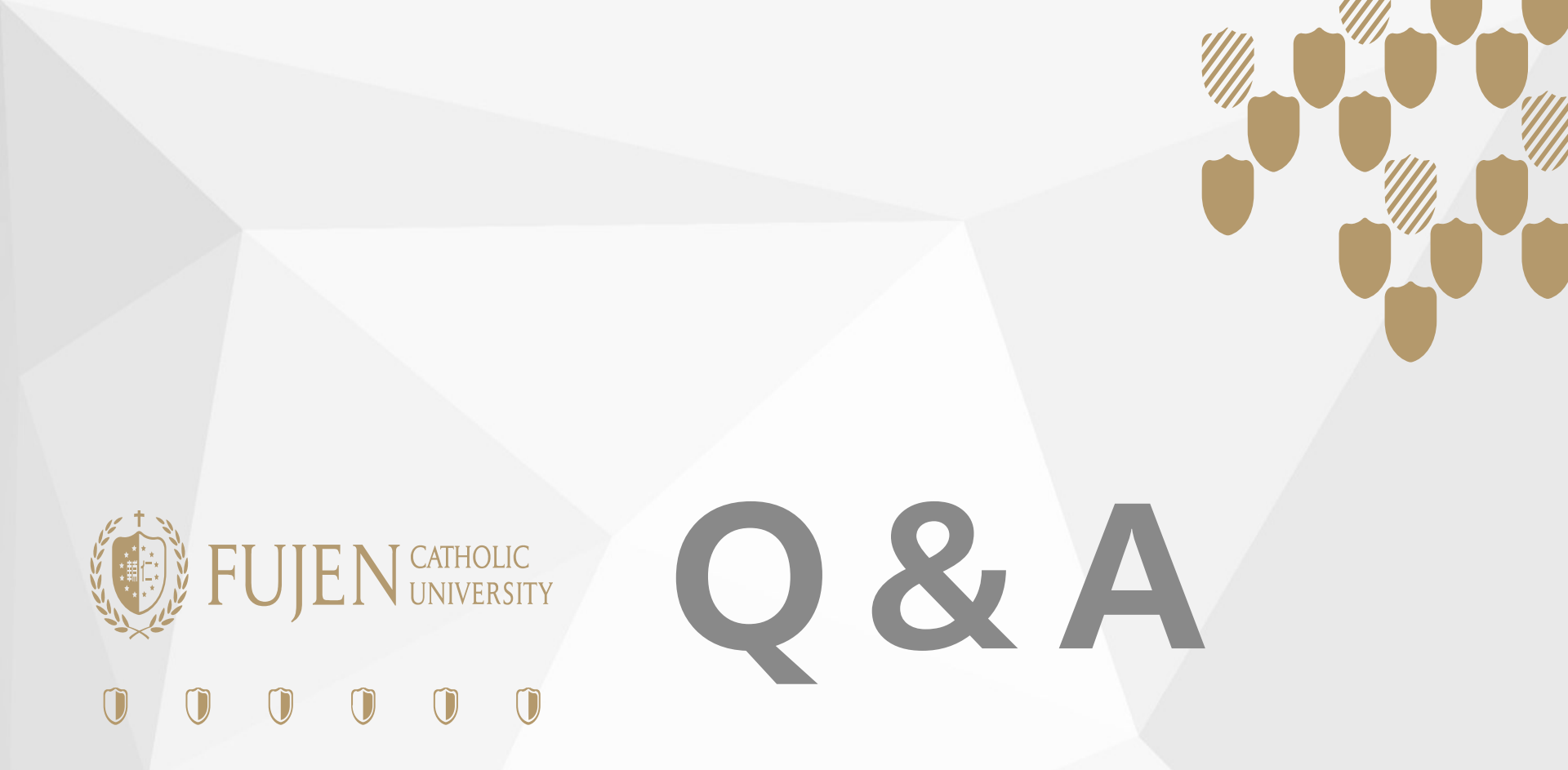

### 113企業管理學系管理學碩士班說明會, 114.02.19, JS106